## **Creating and submitting a Credit Memo**

| Screenshot                                                                                                    |
|----------------------------------------------------------------------------------------------------|
|                                                                                                    |
| C ① ê mutariba.com/workbench/?scope=INVOICESEtile=INVOICES_TRANSACTION       SAP Manuşed Bookmarks        • Privacy error        • Portal Home - Porta.         • Admin App                                                                                                    |
| L         U         U         L           Involces         Rejected involces         Overdue involces - Not         Overdue involces - Approved         Involces pending approval         Approved                                                                                                    |
| Last 31 days Last 31 days Last 31 days Last 31 days Last 31 days Last 31 days Last 31 days Last 31 days L                                                                                                    |
| Invoice<br>Number         Customer         Reference         Invoiced Date         Amount         Routing Status         Invoice Status         From address           INV04864         Stryker Corporation -<br>4700004864         Jan 12, 2023         €150.00 EUR         Acknowledged         Sent         Stryker Supplier |
| 123214 Stryker Corporation: 6434200366 Dec 19, 2022 ¥500.00 JPY Acknowledged Sent Stryker Supplier<br>Pittsburgh, PA, U                                                                                                    |
|                                                                                                    |
|                                                                                                    |

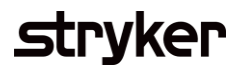

| Description                                                                                                    | Screenshot                                                                                                    |        |
|----------------------------------------------------------------------------------------------------|----------------------------------------------------------------------------------------------------|--------|
| Credit Memo Creation                                                                                                    |                                                                                                    |        |
| Once you have selected your invoice you<br>want to create the credit memo against,<br>you will be brought to the invoice<br>summary page. | Ariba Network Admin             x                x                 Ariba Network Admin             x               Ariba Network Supplier             x             +                                                                                                    | 5 ×    |
| From the top or bottom of the page, select "Create Line-Item Credit Memo".                                                                | Subtotal: ¥500 JPY \$3.70 USD<br>Total Tax: ¥0 JPY<br>Amount Due: ¥500 JPY \$3.70 USD<br>(1 Japanese Yen = 0.0074 US Dollar)                                                                                                    |        |
| As you create your credit memo, the required fields will be marked with an asterisk.                                                      | Create Line-Item Credit Memo Copy This Invoice Print Download PDF Export cXML                                                                                                    |        |
|                                                                                                    | Dom                                                                                                    |        |
|                                                                                                    | © 2022 SAP SE or an SAP affiliate company. All rights reserved. Privacy Statement Security Disclosure Terms                                                                                                    | of Use |
|                                                                                                    | ▼ Invoice Header = Indicates required field Add to Header                                                                                                    | •      |
|                                                                                                    | Summary Credit Memo Jit* I I I Credit Memo Jit* I J I Credit Memo Date* I J Jan 2023 I Original Invoice Note I 23214 Original Invoice Note I 23214 Original Invoice Note I 23214 Original Invoice Date: I Dec 2022 Supplier Tax ID: Remit To: Stryker Supplier 2 - TEST Pittsburgh, PA United States Bill To: Stryker Corporate Accounts Payable GRAND PAPIDS, MI United States | esses  |
|                                                                                                    | Tax U Header level tax ①                                                                                                    |        |
|                                                                                                    |                                                                                                    |        |

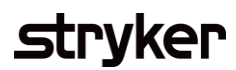

| Description                                                                                                    | Screenshot                                                                                                    |
|----------------------------------------------------------------------------------------------------|----------------------------------------------------------------------------------------------------|
| <b>Credit Memo Creation</b><br>Make sure to fill in the required field of<br>"Reason for credit memo". This lets       | Exchange Rate from*<br>Japanese Yen to US<br>Dollar :<br>Comment                                                                                                    |
| Stryker know the reason for the credit memo.                                                                           | Reason for Credit Memo:* Default Credit Memo Comment Text:                                                                                                    |
| Your line items associated with this<br>invoice will automatically populate<br>below. You can choose to select whether | Add to Header 👻                                                                                                    |
| a line item is included in the credit                                                                                  | Line Items           No.         Include         Type         Part #         Description         Customer Part #         Quantity         Unit         Unit         Price         Subtotal                                                              |
| memo by toggling the "include" button.                                                                                 | 10 C MATERIAL TESTMATERIAL002-2 SYK Testing Material 002 TESTMATERIAL0025 EA () ¥100 JPY ¥-500 JPY                                                                                                    |
| Note: The quantity and subtotal will                                                                                   | Price Unit:     EA ①     Price Unit:     1       Unit Conversion:     1     Description:                                                                                                    |
| show as negative representing the credit memo.                                                                         | Add to Header  Line Items 1 Line Items, 1 Included, 0 Previously Fully Invoiced                                                                                                    |
|                                                                                                    | No. Include Type Part # Description Customer Part # Quantity Unit Unit Price Subtotal                                                                                                    |
| After inserting the required information, click next to be brought to the review                                       | 10       MATERIAL       TESTMATERIAL002-2       SYK Testing Material 002       TESTMATERIAL002       _5       EA       W100 JPY       V-500 JPY         Pricing Details       Price Unit:       EA       0       Price Unit:       1       Description: |
| page prior to submitting the credit<br>memo to Stryker.                                                                | Line Item Actions   Delete                                                                                                    |
|                                                                                                    | Turn on Error Dump ①<br>Hide/Show XML                                                                                                    |
| select Submit                                                                                                    | Update Save Exit Next                                                                                                    |
|                                                                                                    |                                                                                                    |
|                                                                                                    |                                                                                                    |
|                                                                                                    |                                                                                                    |